# NÁVOD NA PRÁCI S INTERNETOVOU APLIKACÍ BAKALÁŘ

- 1. Na webovém prohlížeči zadejte internetovou adresu školy www.zsmsverovany.cz
- 2. V horním menu najeď te na tlačítko

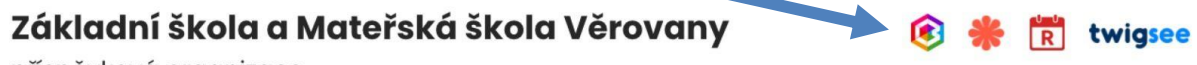

příspěvková organizace

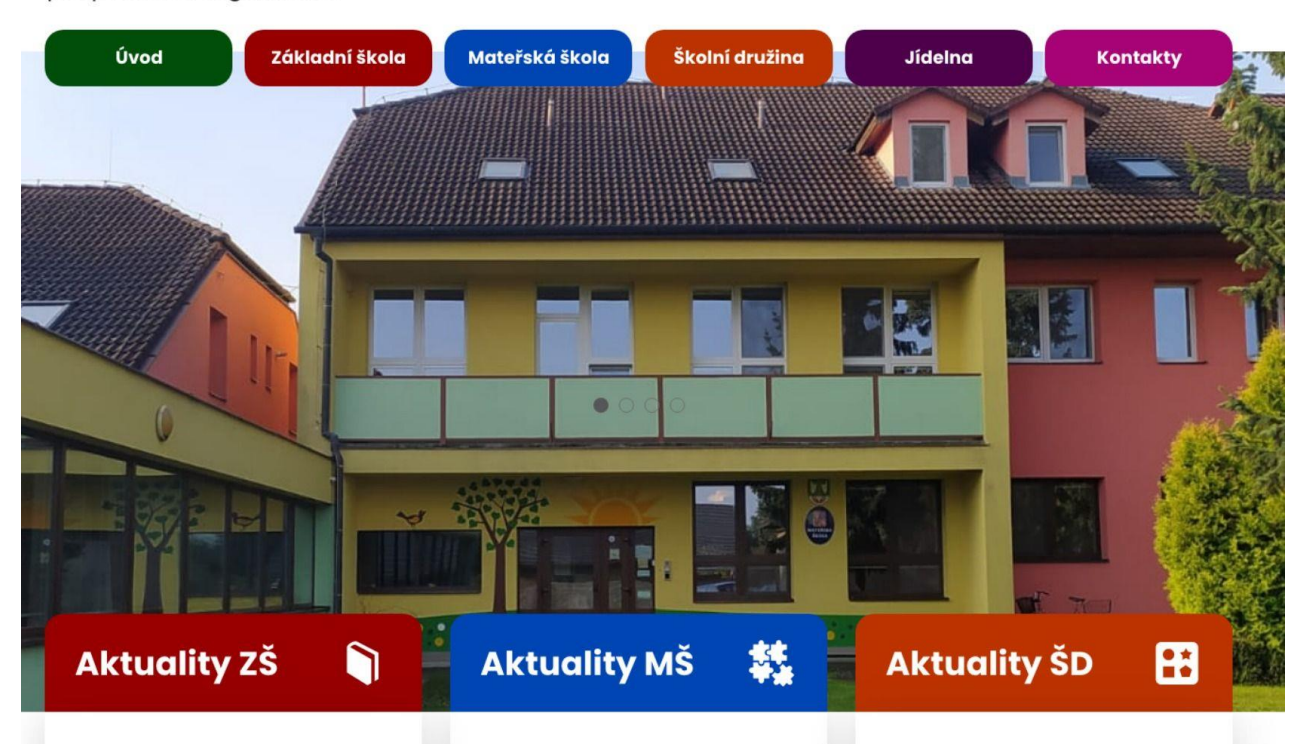

3.Objeví se Vám následující přihlašovací stránka

| Základní šl<br>pi | ola a Mateřská ško<br>íspěvková organiza | la Věrovany<br>ace |
|-------------------|------------------------------------------|--------------------|
| Uživat            | elské jméno                              |                    |
| Heslo             |                                          |                    |
|                   | Zapome                                   | <u>nuté heslo</u>  |
|                   | Přihlásit                                |                    |

- 4.Při prvním přihlášení zadejte jméno a heslo, které jste obdrželi od třídních učitelů a klikněte přihlásit.
- 5. Při dalším přihlášení vepíšete uživatelské jméno a heslo

## Základní informace o studiu

- V záložce výuka najdete přehled domácích úkolů a práci, která byla probírána v daný den , to je určeno zejména pro nepřítomné děti k doplnění učiva.
- V záložce klasifikace můžete sledovat stav průběžné klasifikace v jednotlivých předmětech, udělená výchovná opatření a také pololetní i celkovou klasifikaci.
- Váha známek -V EŽKv systému Bakalář se u známek objevují tzv. váhy známek (malá čísla dole u známek). Váha udává, jak je známka důležitá čím větší číslo, tím větší důležitost známka bude mít. Zároveň program počítá tzv. vážený průměr ze všech uvedených známek.

| 6         | Můj přehled           | Průběžná klasifikare – 1. pololetí šk. roku 2020/21 |
|-----------|-----------------------|-----------------------------------------------------|
| 泉湯        | Osobní údaje 🔷 🗦      |                                                     |
| 1         | Klasifikace $\lor$    | Anglický jazyk 1 1 1 1 1 1 1 1                      |
| 12<br> 81 | Průběžná klasifikace  | Matematika 1 1 2!                                   |
| \$1       | Pololetní klasifikace | 4 25-97020 10.97020 17.97019                        |
| Ø         | Výchovná opatření     | Přírodopis 1 1 1 1 )                                |
| -5)       | Opravné zkoušky       | Výchova ke zdraví                                   |
| Ē9        | Výuka >               | 3.11.5000                                           |
| 2         | Plán akcí             |                                                     |
| 2         | Průběžná absence      |                                                     |

#### Vážený průměr není součástí klasifikace.

Dodatkové značky – Místo známek mohou být zapsané tyto značky:

- N nedělal / nepřítomen
- X nehodnocen (byli hodnoceni jiní žáci)

### Omlouvání průběžné absence

V záložce **komens** klikněte na **omluvení absence**, to je automaticky adresováno třídnímu učiteli.

1.Zde vyplníte datum absence a v textu vypíšete důvody absence.

2.Klikněte odeslat s potvrzením. Třídní učitel Vaši omluvenku potvrdí a zapíše do systému.

Pokud je u zprávy červené kolečko, třídní učitel přečtení zprávy ještě nepotvrdil. Jakmile omluví, potvrdí a červené kolečko zmizí.

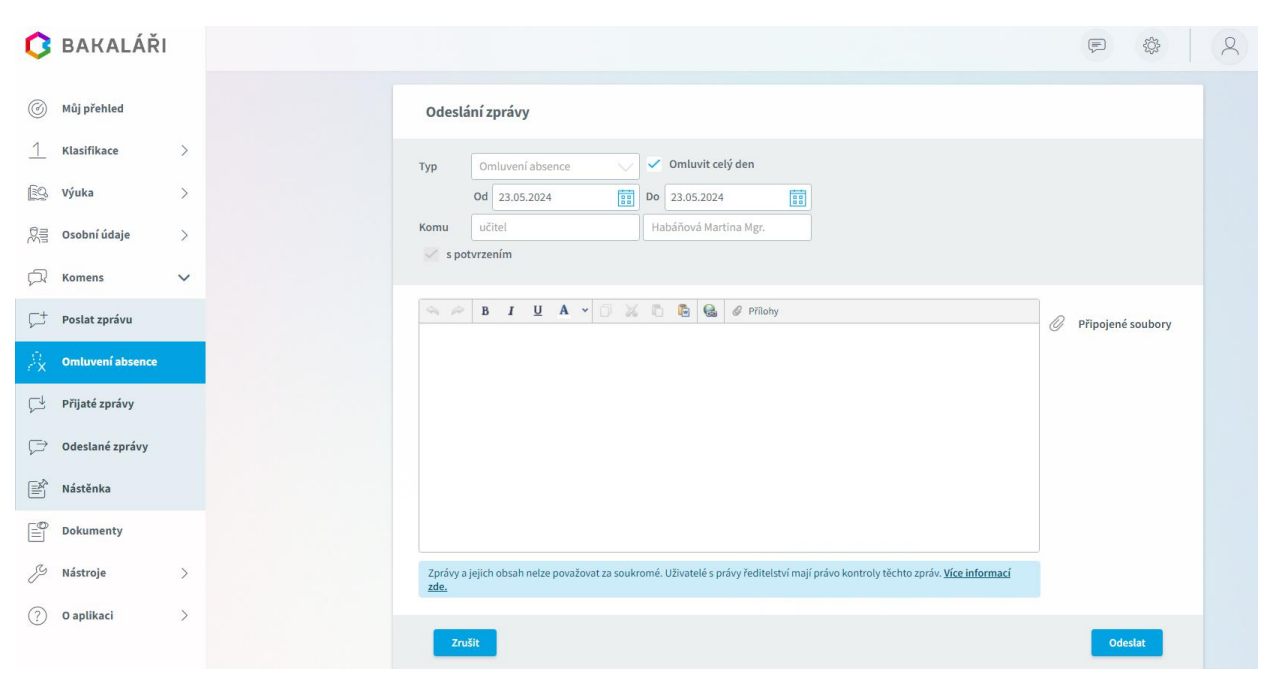

## 6.Mobilní aplikace

Mobilní aplikaci si můžete stáhnout do svého mobilního telefonu nebo tabletu z příslušného obchodu. Přejděte na Google Play (Obchod Play) pro Android, App Store pro Iphone nebo Windows Store pro Windows Phone a dejte vyhledat aplikaci **Bakaláři OnLine**.

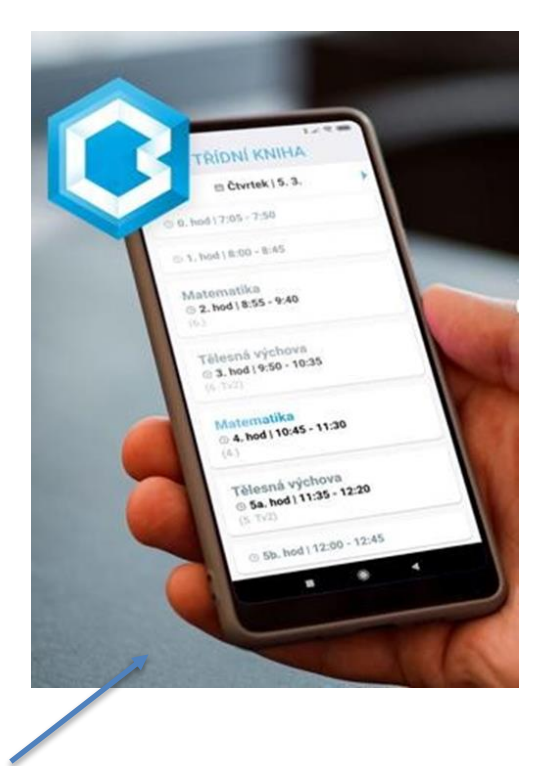

Po její instalaci zapište adresu **zsverovany.bakalari.cz** nebo vyhledejte našiškolu a adresa se zapíše automaticky. Zadejte uživatelské jméno a heslo, které vám bylo předáno školou. Mobilní aplikace slouží hlavně k rychlému zjištění nových známek, informací na nástěnce apod., pro vyšší komfort a více informací je dobré používat webovou aplikaci, ke které se vztahuje tento návod.

Děkujeme za pozornost